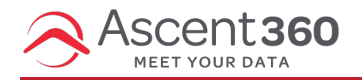

This article applies to Ascent360 users who use Acoustic to send emails.

In this article:

• User: Activate your ID

## **User: Activate your ID**

1. After your admin adds you to Acoustic, you will receive an email to activate your Acoustic ID.

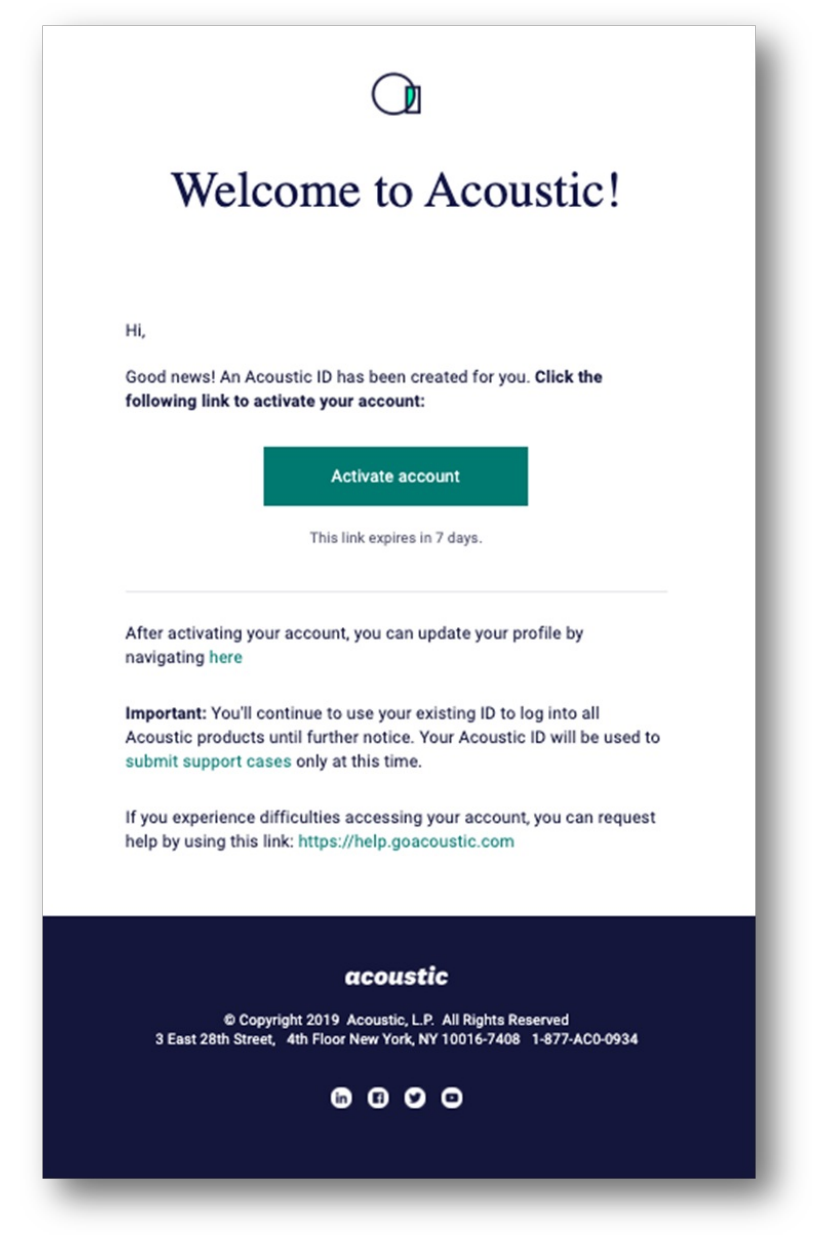

2. Enter and confirm your password. Your email address is your Acoustic ID.

| Acoustic ID<br>new.user@acoustic.com                                             | Acoustic ID   new.user@acoustic.com     Password rules   Confirm password | acoustic                            |                |                  |  |
|----------------------------------------------------------------------------------|---------------------------------------------------------------------------|-------------------------------------|----------------|------------------|--|
| Acoustic ID<br>new.user@acoustic.com<br>Password Password rules Confirm password | Acoustic ID new.user@acoustic.com Password rules Confirm password         | Welcom                              | e New U        | ser              |  |
| Password Password rules Confirm password                                         | Password vules Confirm password                                           | Acoustic ID<br>new.user@acoustic.cc |                |                  |  |
|                                                                                  | ©                                                                         | Password                            | Password rules | Confirm password |  |

3. Enter the code sent to your email to enable two-factor authentication.

| acoustic                                                                                       |
|------------------------------------------------------------------------------------------------|
| Set up multi-factor<br>authentication                                                          |
| An email has been sent to n*****r@yacoustic.com.<br>Check your email and enter the code below. |
| Verification code                                                                              |
| Verify                                                                                         |
| Didn't receive an email? Resend code                                                           |
| <br>                                                                                           |

- 4. Select your security question and image.
- 5. To continue setup and link your Acoustic Campaign to your Acoustic ID, click here: cloud.goacoustic.com/launch/setup
- 6. Check the box next to Acoustic Campaign and click next

| acoustic                                                                                                    |                                                                                     |                                                                    |      |
|----------------------------------------------------------------------------------------------------|-------------------------------------------------------------------------------------|--------------------------------------------------------------------|------|
| Let's link your ac                                                                                           | counts                                                                              |                                                                    |      |
| Log in to your Acoustic Campaign<br>You'll only need to complete this<br>you'll be able to log in to Campaig | account to link it to your<br>step once. After you link<br>m with your Acoustic ID. | Account setup<br>Let's finish setting up your account. Will you be | ×    |
| You are logged into Acoustic ID as:                                                                          | Get started                                                                         | Acoustic Campaign                                                  |      |
| Acoustic ID                                                                                                  | Continue account setup                                                              |                                                                    |      |
| greg2.arnold@outlook.com                                                                                     |                                                                                     | No, I don't use any of these                                       | Next |
| Log out Manage                                                                                               |                                                                                     |                                                                    |      |

7. Select Pod 8 and enter the email address and password that was provided by the Admin. *Important note: The log in credentials at this step are different than the Acoustic ID credentials.* 

| acoustic                                                                                                    |                                                                     |          |       |
|----------------------------------------------------------------------------------------------------|---------------------------------------------------------------------|----------|-------|
| Let's link your accounts<br>Log in to your Acoustic Campaign account to link it to your<br>You'll only need to complete this step once. After you link<br>you'll be able to log in to Campaign with your Acoustic ID. | Account setup<br>Log in to Acoustic Campaign<br>Pod<br>Select a pod | v        | ×     |
| You are logged into Acoustic ID as: Get started Acoustic ID Continue account setup                                                                                                    | Email address<br>name@example.com                                   | Password |       |
| Log out Manage                                                                                                    | Reset password                                                      |          |       |
|                                                                                                    | Back                                                                | L        | og in |
|                                                                                                    |                                                                     |          |       |

- 8. After logging in successfully you should see the Acoustic Campaign home screen. The password in this step is a temporary password and must be changed after logging in. Follow the steps below to set your permanent password.
- 9. Expand the menu bar on the left, select settings > User Profile

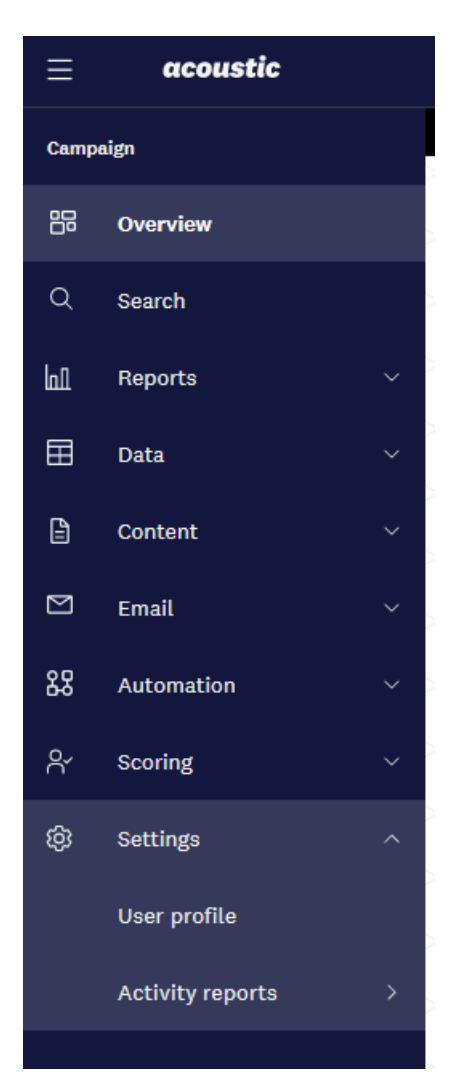

10. Enter the old password (this is the same password from step 7) and create a new password and enter it in both the New Password and Confirm Password

| Jser Profile                     |         |
|----------------------------------|---------|
|                                  |         |
| Organization Name: PS_AscentCRM2 |         |
| User                             |         |
| Acoustic ID 🕧                    |         |
| greg2.arnold@outlook.com         |         |
| Username                         |         |
| greg2.arnoldtest@outlook.com     |         |
| Old Password                     |         |
|                                  | i<br>9+ |
| New Password                     |         |
|                                  | (1)     |
| Confirm Password                 |         |
|                                  | ٩       |
|                                  |         |

11. Scroll to the bottom and click save.

12. You're all set! To log in going forward, go to https://cloud.goacoustic.com and use your Acoustic ID credentials created in steps 1 - 4